## DIGITAL HELOC BORROWER IMPERSONATE TOOL

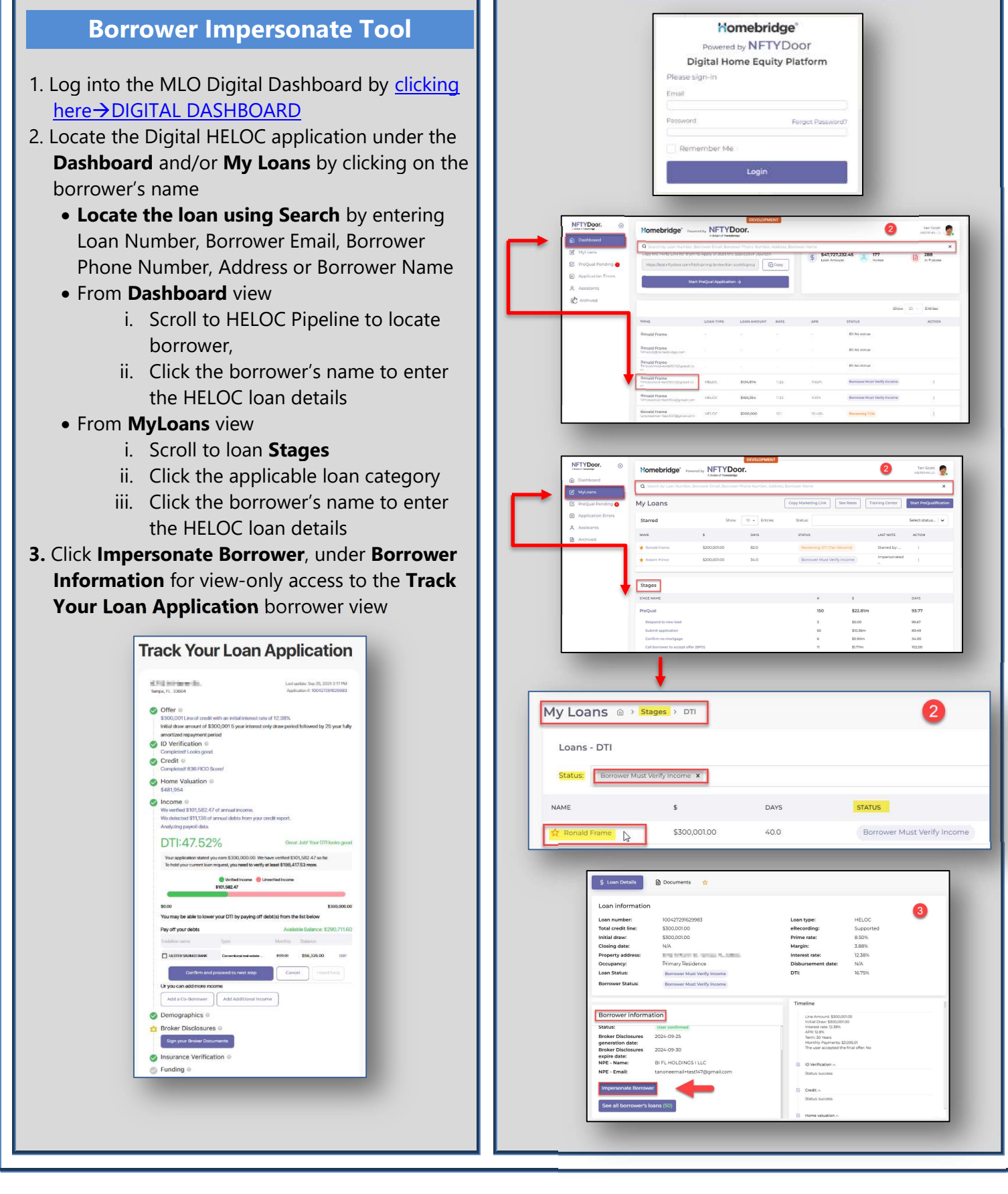